## Accessing your payslip

Step 1: Click the below link, enter your User ID and click Sign In. Should you have forgotten your User ID, click Forgot Sign In.

https://gs1.ableinternetpayroll.com/able/signin/SignIn.do

| 🛛 User Sign In 🛛 ?                                                                                                    |
|----------------------------------------------------------------------------------------------------|
| Enter your Sign In ID below and click on the Sign In Button to Continue. Your Sign<br>In ID was detailed in the reminder email you received from your employer.                                                                                                    |
| Enter User Sign In ID *                                                                                                    |
| Tick the box to remember your Sign In ID on this browser. Please note that we use cookies to store your Sign In ID. If you do not wish to save your Sign In ID as a cookie, please do not tick this box. If you do tick the box you are indicating your acceptance of the use of cookies to store your Sign In ID. You will still need to enter your password each time you Sign-In. Sign In |
| ForgotSign In                                                                                                    |
| To Recover User ID, Password & Pattern<br>word, please click on the button.                                                                                                    |

Step 2: Enter the requested characters from your Pattern Word and also your Date of Birth, then click Sign In and finally Continue.

| Enter User Sign In Details                                  |   |   |   |   |   |   |   |        |   |               |        |    |
|-------------------------------------------------------------|---|---|---|---|---|---|---|--------|---|---------------|--------|----|
| Enter the 8th and 10th letters of your Pattern Word $^{st}$ | 1 | 2 | 3 | 4 | 5 | 6 | 7 | 8      | 9 | 10            | 11     | 12 |
|                                                             | - | - | - | - | - | - | - | $\sim$ | - | $\sim$        | -      | -  |
| Your Date of Birth *                                        | - | - |   |   | - | - |   | -      |   | $\overline{}$ | $\sim$ | -  |
|                                                             | D | D |   | / | м | м | / | Y      | , | Y             | Y      | Y  |

© Copyright INTERSOFTWARE SOLUTIONS LIMITED

| Your Current Payslip                   | View / Print | Your Employment Contract Details         | View        |
|----------------------------------------|--------------|------------------------------------------|-------------|
| Your Previous Payslips                 | View / Print | Auto Enrolment Pension                   | View        |
| Your Form P60                          | View / Print | Your Work Pattern                        | View        |
| Your P11D / P9D Summary                | View / Print | Your Tax Code Details                    | View        |
| Your Personal Details (Address/Phone)  | View / Edit  | Your NI Category Details                 | View        |
| Your Emergency Contact (Address/Phone) | View / Edit  | Your YTD Pay Data                        | View        |
| Your Payroll Internet Account          | View / Edit  | Your Holiday Scheme Details              | View        |
| Your Timesheet                         | View / Edit  | Your Expenses / Claim                    | View / Edit |
| Your Mobile App Password               | Setup        | Update your Photo                        | Update      |
| Your Bank Details                      | View         | Your Payroll Internet Account            | Close       |
|                                        | Please r     | emember to sign out, when task completed | Sign Out    |
|                                        |              |                                          |             |

Step 3: Once login, you will be able to see the current payslip as per below highlight.

Should you have any issues logging in, please email <u>accounts.uk@flashbay.com</u>.